## Instrukcja konfigurowania połączenia z siecią Eduroam dla studentów Windows11

1. Na początku musimy skonfigurować ręcznie połączenie z siecią Eduroam – identycznie jak dla Windows 10. Przechodzimy do Panelu Sterowania / Centrum sieci i udostępniania.

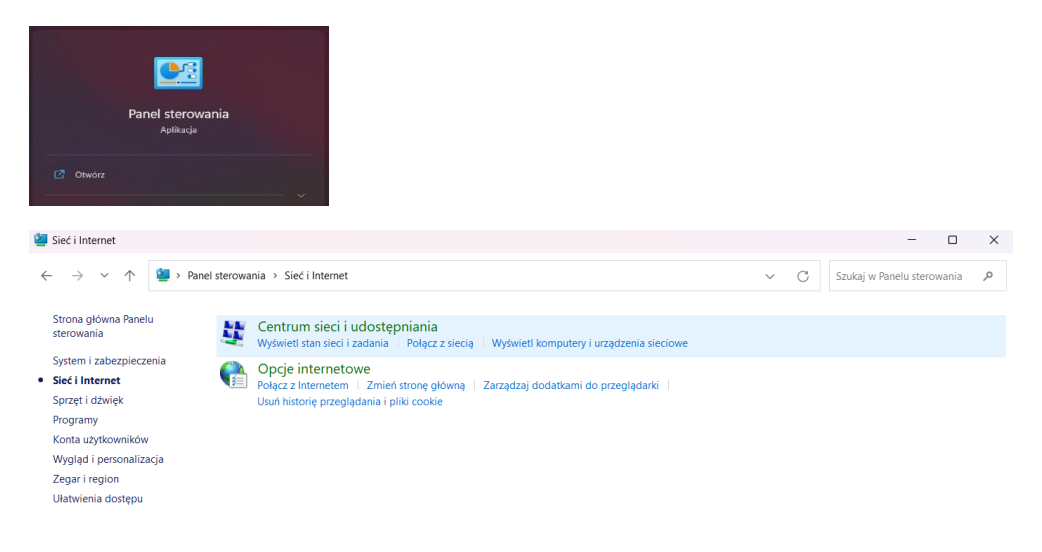

2. W tym miejscu wybieramy " skonfiguruj nowe połączenie lub nową sieć ". Następnie " ręczne nawiązywanie połączenia z siecią bezprzewodową"

| Centrum sieci i udostępniania                                                                                  |                                                                                                    |        |   | - 0                        |   |
|----------------------------------------------------------------------------------------------------|----------------------------------------------------------------------------------------------------|--------|---|----------------------------|---|
| ← → ~ ↑ 💐 ·                                                                                                    | Panel sterowania > Sieć i Internet > Centrum sieci i udostępniania                                                                                                    | $\sim$ | C | Szukaj w Panelu sterowania | ۶ |
| Strona główna Panelu<br>sterowania<br>Zmień ustawienia karty<br>sieciowej                                      | Wyświetl podstawowe informacje o sieci i skonfiguruj połączenia<br>Wyświetl aktywne sieci<br>W tej chwili nie masz połączenia z żadną siecią.                                                                                                    |        |   |                            |   |
| siecuowej<br>Zmień zaawansowane<br>ustawienia udostępniania<br>Opcje przesyłania<br>strumieniowego multimediów | Zmień ustawienia sieci  Skonfiguruj nowe połączenie lub nową sieć Skonfiguruj połączenie szerokopasmowe, telefoniczne lub VPN albo skonfiguruj router lub punkt dostępu.  Rozwiąż problemy Zdiagnozuj i rozwiąż problemy z siecią lub uzyskaj informacje na temat rozwiązywania problemów. |        |   |                            |   |
| <ul> <li>Skonfiguruj połąc</li> <li>Wybierz opcję p</li> </ul>                                                 | zenie lub sieć<br>ołączenia.                                                                                                    |        |   |                            |   |
| Połącz z Inte<br>Skonfiguruj<br>Skonfiguruj<br>Skonfiguruj<br>Polącz się z                                     | rnetem<br>połączenie szerokopasmowe lub telefoniczne z Internetem.<br>nową sieć<br>nowy router lub punkt dostępu.<br>jązywanie połączenia z siecią bezprzewodową<br>siecią ukrytą lub utwórz nowy profil sieci bezprzewodowej.                                                             |        |   |                            |   |
| Połącz z mie<br>Skonfiguruj                                                                                    | j <b>scem pracy</b><br>połączenie telefoniczne lub połączenie VPN z miejscem pracy.                                                                                                    |        |   |                            |   |
|                                                                                                    | Dalej Anuluj                                                                                                    |        |   |                            |   |

3. Teraz uzupełniamy pole "Nazwa sieci" jako <u>eduroam</u> oraz wybieramy typ zabezpieczeń jako "WPA2-Enterprise". Klikamy <u>dalej</u> i przechodzimy do dalszych ustawień czyli "zmień ustawienia połączenia".

|              |                       |                                              | - 0              | ×    |     | -                                                                                                  |     | $\times$ |
|--------------|-----------------------|----------------------------------------------|------------------|------|-----|----------------------------------------------------------------------------------------------------|-----|----------|
| $\leftarrow$ | 🔮 Ręczne nawiązywanie | połączenia z siecią bezprzewodową            |                  |      | ← 💆 | Ręczne nawiązywanie połączenia z siecią bezprzewodową                                              |     |          |
|              | Wprowadź informa      | acje o sieci bezprzewodowej, którą           | chcesz dodać.    |      | P   | omyślnie dodano: eduroam                                                                           |     |          |
|              | Nazwa sieci:          | eduroam                                      |                  |      |     |                                                                                                    |     |          |
|              | Typ zabezpieczeń:     | WPA2-Enterprise ~                            |                  |      |     | → Zmień ustawienia połączenia<br>Otwórz właściwości połączenia, aby można było zmienić ustawienia. |     |          |
|              | Typ szyfrowania:      | AES $\lor$                                   |                  |      |     |                                                                                                    |     |          |
|              | Klucz zabezpieczeń:   | Ukryj z                                      | maki             |      |     |                                                                                                    |     |          |
|              | 🔽 Uruchom to połąc    | zenie automatycznie                          |                  |      |     |                                                                                                    |     |          |
|              | 🗌 Połącz, nawet jeśli | sieć nie wykonuje emisji                     |                  |      |     |                                                                                                    |     |          |
|              | Ostrzeżenie: jeśli v  | vybierzesz tę opcję, może to zagrozić prywat | ności komputera. |      |     |                                                                                                    |     |          |
|              |                       |                                              |                  |      |     |                                                                                                    |     |          |
|              |                       |                                              |                  |      |     |                                                                                                    |     |          |
|              |                       |                                              | Dalej An         | uluj |     |                                                                                                    | Zan | nknij    |

4. W tym miejscu wybieramy metodę uwierzytelnienia jako "Microsoft EAP-TTLS" a następnie przechodzimy do "ustawienia" i " ustawienia zaawansowane".

| eduroam — Właściwości sieci bezprzewodowej                                                                                                    | $\times$ eduroam — Właściwości sieci bezprzewodowej                                                                                                    | × |
|----------------------------------------------------------------------------------------------------|----------------------------------------------------------------------------------------------------|---|
| Połączenie Zabezpieczenia                                                                                                    | Połączenie Zabezpieczenia                                                                                                    |   |
| Nazwa:       eduroam         SSID:       eduroam         Typ sieci:       Punkt dostępu         Dostępność sieci:       Wszyscy użytkownicy         ✓ Połącz automatycznie, gdy ta sieć jest w zasięgu | Typ zabezpieczeń:       WPA2-Enterprise         Typ szyfrowania:       AES         Wybierz metodę uwierzytelniania sieci:         Microsoft: EAP-TTLS       Ustawienia         Zapamiętaj moje poświadczenia dla tego połączenia przy każdym logowaniu         Ustawienia zaawansowane |   |
| OK Anult                                                                                                    | j OK Anuluj                                                                                                    |   |

5. Domyślnie w ustawieniach zaznaczone jest okienko "włącz prywatność tożsamości" – odznaczamy to jak na zdjęciu. W ustawieniach zaawansowanych wybieramy typ uwierzytelniania jako "Uwierzytelnianie użytkownika" oraz wybieramy " zapisz poświadczenia" - w oknie poświadczeń uzupełniamy i zapisujemy dane do naszego konta: <u>indeks@student.uwb.edu.pl</u> + hasło. Jeżeli uzupełniliśmy wszystko jak na przykładach możemy wszystko zaakceptować i spróbować połączyć się z siecią Eduroam.

| Ustawienia zaawansowane                                                                                                    | X Właściwości uwierzytelniania TTLS X                                                                                                    |
|----------------------------------------------------------------------------------------------------|----------------------------------------------------------------------------------------------------|
| Ustawienia 802.1X Ustawienia sleci 802.11                                                                                                    | Włącz prywatność tożsamości<br>anonymous                                                                                                    |
| ✓ Określ tryb uwierzytelniania:         Uwierzytelnianie użytkownika w         Uwierzytelnianie komputera         Uwierzytelnianie komputera         Uwierzytelnianie komputera         Uwierzytelnianie komputera         Uwierzytelnianie komputera         Uwierzytelnianie gościa         Włącz logowanie jednokrotne dla tej sieci         Włykonaj bezpośrednio przed logowaniem         Wykonaj bezpośrednio po logowaniu użytkownika         Maksymalne opóźnienie (w         Z zewalaj na wyświetlanie dodatkowych okien         dialogowych podczas logowania jednokrotnego | Weryfikacja certyfikatu serwera Połącz z tymi serweram: Zaufane główne urzędy certyfikacji: 1002-DSK-NB-DS AAA Certificate Services Battimore Cyber Trust Root Certum CA Certum CA Certum Trusted Network CA Nie monituj użyfkownika, jeśli nie można autoryzować serwera                        |
| Ta sieć używa oddzielnych wirtualnych sieci LAN do uwierzytelnienia komputera i użytkownika         OK                                                                                                    | Wybierz metodę uwierzytelniania inną niż EAP<br>Has to nieszyfrowane (PAP)<br>Automatycznie użyji mojej nazwy konta i has ła (oraz domeny.<br>jeśli istniejej systemu Windows<br>Wybierz metodę uwierzytelniania EAP<br>Microsoft Karta inteligentna lub inny certyfikat (EAP-TLS)<br>Konfiguruj |

Zabezpieczenia Windows

 $\times$ 

## Zapisz poświadczenia

Zapisanie poświadczeń umożliwia połączenie komputera z siecią, gdy użytkownik nie jest zalogowany (na przykład w celu pobrania aktualizacji).

| indeks@student.uwb.edu.pl |        |
|---------------------------|--------|
| •••••                     |        |
| ОК                        | Anuluj |

6. Często przy próbie pierwszego połączenia może nas prosić o akceptację certyfikatu dla tej sieci. Po zaakceptowaniu ( bądź jak na zdjęciu poniżej kliknięciu <u>Połącz</u>) powinno połączyć nas z siecią Eduroam. Jeżeli są problemy z połączeniem proszę sprawdzić czy wszystko zostało skonfigurowane jak powyżej w instrukcji lub skonfigurować połączenie od nowa uprzednio usuwając starą konfigurację ( Eduroam – zapomnij sieć ).

| Sieć i Internet >    | Wi-Fi > | Zarządzaj znanymi sieci | ami           |                 |             |
|----------------------|---------|-------------------------|---------------|-----------------|-------------|
| Znane sieci          |         |                         |               |                 |             |
| Wyszukaj znane sieci | ٩       | Sortuj według:          | Preferencja ~ | Filtruj według: | Wszystkie 🗸 |
| Dodaj nową sieć      |         |                         |               |                 | Dodaj sieć  |
| 🛜 eduroam            |         |                         |               |                 | Zapomnij >  |
| 🙀 Uzyskaj pomoc      |         |                         |               |                 |             |

## Sieć i Internet > Wi-Fi

| (((•            | Wi-Fi                                                                                                    |                                | Włączone                 |    |
|-----------------|----------------------------------------------------------------------------------------------------|--------------------------------|--------------------------|----|
| <sup>(۲</sup> ) | Pokaż dostępne sieci                                                                                                    |                                |                          | ^  |
|                 | eduroam<br>Wymagana akcja<br>Kontynuować łączenie?<br>Jeśli spodziewasz się znalezienia sieci eduroam w tej lokalizacji, nawiąż połączenie. W przeciwnym razie może t<br>Ukryj szczegóły certyfikatu<br>Wystawiony dla: radius.uwb.edu.pl<br>Wystawiony przez: GEANT OV RSA CA 4<br>Odcisk palca serwera: 45 32 D9 B5 B9 33 72 B4 DF F3 C0 C8 B0 05 B6 9B B5 F6 38 82 | o być inna sieć o te<br>Połącz | j samej nazwie<br>Anuluj | 2. |
| ()<br>()        | Sieć ukryta                                                                                                    |                                |                          |    |

## Sieć i Internet > Wi-Fi

| (((;     | Wi-Fi                                           | Włączone |    |
|----------|-------------------------------------------------|----------|----|
| (îi      | Właściwości eduroam<br>Połączono, zabezpieczone |          | >  |
| (B)      | Pokaż dostępne sieci                            |          | ^  |
| <b>A</b> | eduroam<br>Połączono, zabezpieczone             |          | () |
|          |                                                 | Rozłą    | cz |